### Indicazioni per approvazione della tesi in formato elettronico

A partire dalla seduta di laurea della sessione straordinaria dell'A.A. 2018/2019 (Aprile 2020) prende avvio una nuova procedura di dematerializzazione del processo di presentazione della tesi, ora in formato elettronico, per evitare che lo studente debba recarsi in segreteria studenti a depositare il CD.

Il sistema prevede il coinvolgimento dei relatori che dovranno via web approvare l'elaborato dei propri laureandi e confermare il titolo definitivo della tesi (**almeno 10 giorni prima dalla data dell'appello**).

### PROCESSO WEB

- Per poter consultare e validare gli elaborati degli studenti per l'appello di laurea, è innanzitutto necessario collegarsi alla propria area personale SOL alla pagina <u>https://unipg.esse3.cineca.it/Home.do</u> (la medesima per la gestione degli appelli d'esame).
- Selezionando il menù "Laureandi" cliccare sulla voce "laureandi assegnati" per accedere alla lista dei propri laureandi e procedere all'eventuale approvazione.
- Apparirà quindi una schermata che riporta (raggruppati per corso di studio) tutti i laureandi che risultano associati al docente.

| Laureandi assegnati                                      |            |                |                    |                                   |                                            |             |
|----------------------------------------------------------|------------|----------------|--------------------|-----------------------------------|--------------------------------------------|-------------|
| Elenco dei laureandi assegnati.                          |            |                |                    |                                   |                                            |             |
| ECONOMIA AZIENDALE - SEDE TERNI [L025] - Corso di Laurea |            |                |                    |                                   |                                            |             |
| Matricola                                                | Nominativo | Ruolo docente  | Sessione           | Stato allegato definitivo di tesi | Data approvazione allegato definitivo tesi | Azioni      |
| 2                                                        | FR         | Primo relatore | Sessione Autunnale |                                   |                                            | <b>&gt;</b> |
| 2                                                        | s.         | Primo relatore | Sessione Autunnale |                                   |                                            | 5           |
| SCIENZE AGRARIE E AMBIENTALI [L09A] - Corso di Laurea    |            |                |                    |                                   |                                            |             |
|                                                          |            |                |                    |                                   |                                            |             |

| Matricola | Nominativo | Ruolo docente  | Sessione                     | Stato allegato definitivo di tesi | Data approvazione allegato definitivo tesi | Azioni |
|-----------|------------|----------------|------------------------------|-----------------------------------|--------------------------------------------|--------|
| 2         | A          | Primo relatore | Sessione Straordinaria prova | Inserito                          |                                            | D 📙 🝺  |

Da questa pagina il docente potrà:

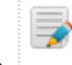

cliccando sull'icona procedere alla visione dei dati della tesi e aggiungere una nota sulla tesi (visibile al solo relatore):

#### Dettaglio tesi Dettaglio della tesi di uno studente. Nessuna foto è attualmente in archivio Tesi Studente Tipo tesi Tesi Compilativa Stato Presentata Titolo della tesi modificata Titolo della tesi in inglese hello Elenco dei relatori associati alla tesi Appellativo Relatore Qualifica Nota tesi Tipo relatore Primo relatore Professori Ordinari 🗖 Dati della tesi Nota tesi mi piace

Indietro Salva

> cliccando sull'icona

procedere alla modifica del titolo della tesi (in italiano e in inglese):

| Modifica dati tesi                            |                      |
|-----------------------------------------------|----------------------|
| Modifica dati tesi                            |                      |
| Modifica dei dati della tesi di uno studente. |                      |
| Nessuna foto è attualmente in archiv          | o                    |
| Tesi                                          |                      |
| Studente                                      | A                    |
| Stato                                         | Presentata           |
| Modifica dati della tesi                      |                      |
| Tipo tesi                                     | Tesi Compilativa     |
| Titolo tesi                                   | PROVA DEL 27/02/2020 |
|                                               |                      |
|                                               |                      |
| Titolo tesi (in inglese)                      | titolo test          |
|                                               |                      |
| Indietro Salva                                |                      |

## > cliccando sull'icona procedere alla visione dell'allegato della tesi:

Ê

✓∠

⊘∕

Si aprirà quindi il dettaglio dell'allegato caricato dallo studente e il docente potrà fare tre azioni:

- Visionare l'allegato cliccando su
- Approvare l'allegato cliccando su

## • Rifiutare l'allegato cliccando su

### Allegati tesi

Elenco degli allegati della tesi dello studente.

| Nessuna foto è attualmente in archivio  |             |                |                |  |
|-----------------------------------------|-------------|----------------|----------------|--|
| Elenco degli allegati dello studente: D |             |                |                |  |
| Titolo                                  | Descrizione | Stato allegato | Azioni         |  |
| tito                                    |             | Inserito       | <i>≌</i> ✓∠ %∠ |  |

Torna a lista laureandi assegnati

# Se si intende <u>approvare l'allegato</u> e il titolo della tesi cliccare su 🏾 🖉 :

| Approvazione dell'allegato della tesi.                                            |         |                      |
|-----------------------------------------------------------------------------------|---------|----------------------|
| Nessuna foto è attualmente in archivio                                            |         |                      |
| Studente                                                                          |         |                      |
| Nome                                                                              |         | D                    |
| Cognome                                                                           |         |                      |
| Matricola                                                                         |         | 2                    |
| Datitosi                                                                          |         |                      |
| Dati tesi                                                                         |         |                      |
| Тіро                                                                              |         | Tesi Compilativa     |
| Titolo                                                                            |         | PROVA DEL 16/12/2019 |
| Allegato                                                                          |         |                      |
| 7.110,6400                                                                        |         |                      |
| Titolo                                                                            |         | titolo 🔄             |
| Conferma approvazione allegato                                                    |         |                      |
| Motivazione                                                                       |         |                      |
| Motivazione                                                                       |         |                      |
|                                                                                   |         |                      |
|                                                                                   |         |                      |
|                                                                                   |         |                      |
| Selezionando approva stai 🛛 🗌                                                     | Approva |                      |
| confermando i dati della tesi compreso<br>il titolo e il contenuto dell'elaborato |         |                      |
| della tesi*                                                                       |         |                      |

Se si intende <u>rifiutare l'allegato</u> cliccare su

| Rifiuto allegato tesi                  |                                  |  |  |  |  |
|----------------------------------------|----------------------------------|--|--|--|--|
| Rifiuto dell'allegato della tesi.      | ifiuto dell'allegato della tesi. |  |  |  |  |
| Nessuna foto è attualmente in archivio |                                  |  |  |  |  |
| Studente                               |                                  |  |  |  |  |
| Nome                                   | D                                |  |  |  |  |
| Cognome                                | ΑΑ                               |  |  |  |  |
| Matricola                              | 2                                |  |  |  |  |
| Dati tesi                              |                                  |  |  |  |  |
| Tipo                                   | Tesi Compilativa                 |  |  |  |  |
| Titolo                                 | 1 modificata                     |  |  |  |  |
| Allegato                               |                                  |  |  |  |  |
| Titolo                                 | tito                             |  |  |  |  |
| - Conferma rifluto allegato -          |                                  |  |  |  |  |
| Motivazione*                           |                                  |  |  |  |  |
|                                        |                                  |  |  |  |  |
|                                        |                                  |  |  |  |  |
| Indietro Rifiuta allegato              |                                  |  |  |  |  |

Terminata l'operazione (sia in caso di approvazione che in caso di rifiuto) il sistema invierà automaticamente una notifica mail allo studente.